# 2. 電子申請の流れ

~電子申請の利用イメージ~

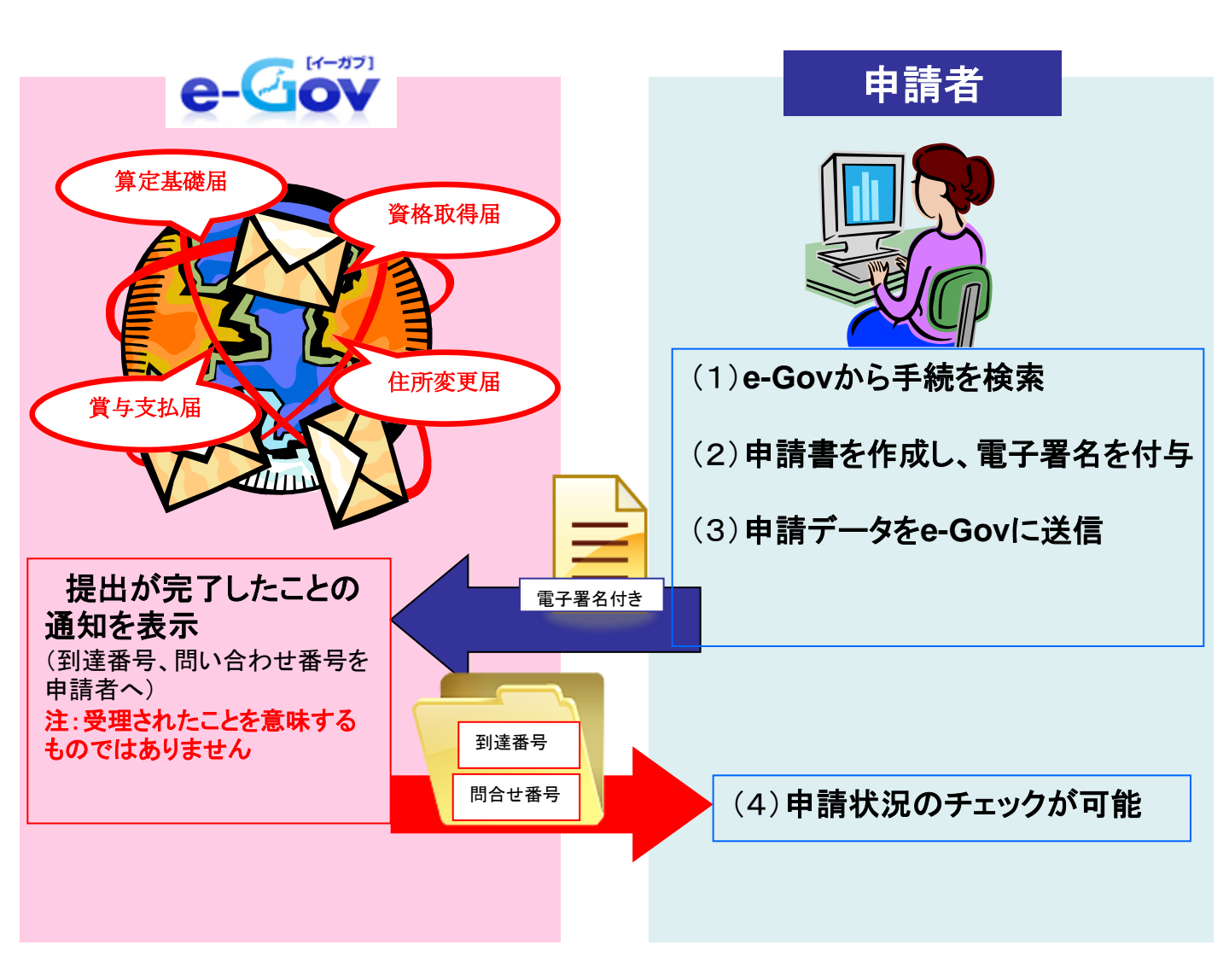

上記イメージのように、インターネットで各種申請を行うことができます。 次ページより、電子申請の利用イメージの(1)~(4)の項目について、詳しく説明して いきます。

## (1) e-Govから手続を検索

e-Gov(電子政府の総合窓口)により電子申請を行う際の手順を、実際のホームページの画面に沿って解説していきます。まずは、検索画面を表示して手続を検索するまでの流れを見ていきます。算定基礎届の手続を例に、具体的に解説します。下記のホームページにアクセスしてください。(画面は平成27年2月時点のものです。)

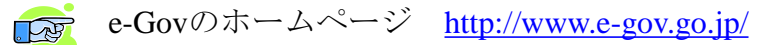

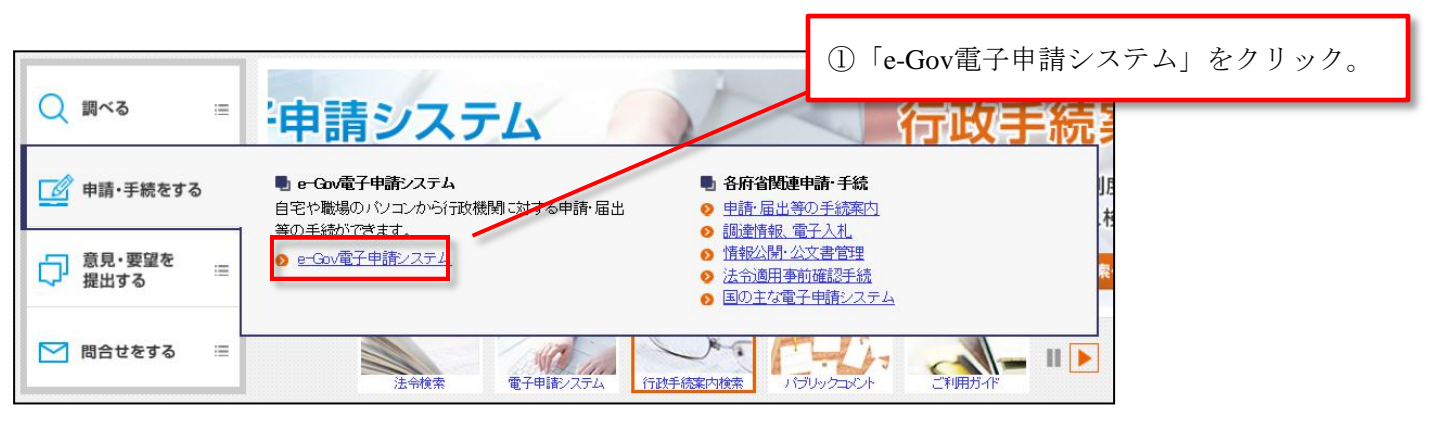

| 電子政府の総合窓口           |              |            | の「蚕7中誌ッ~ | ナ. カ 11 カ |
|---------------------|--------------|------------|----------|-----------|
| □ 法令検索              | 🙆 電子申請       | ⑦ 行政手続案内検索 | ②「电丁甲酮人— | ユー」をクリツク。 |
| ☆ ホーム > e-Gov電子申請シス | テム           |            |          |           |
| 🧾 e-Gov電子申請シ        | ステム          |            |          |           |
| 各府省およびe-Govからのお知ら   | せ ♥ 電子申請メニュー | •          |          |           |
| 📑 重要なお知らせ           |              |            |          |           |
|                     | 思辞の再発いついて    |            |          |           |

| □ 電子申請メニュー                                                                                                  |                                                                                               |           |
|----------------------------------------------------------------------------------------------------|-----------------------------------------------------------------------------------------------|-----------|
| ▶ 申請・届出 ▶ 申請・届出バック ○ 状況照会                                                                                   | 公文書署名検証     □ ご利用案内     □ 電子申請マニュアル     □                                                     |           |
| <ul> <li>本人または社会保険労務士などの代理人が申請・届出をする場合</li> <li>申請(申請者・代理,))</li> <li>手続の申請を行う場合は、こちらから検索してください。</li> </ul> | ③「申請(申請者・代理<br>● <u>署名追加(個別ファイル署名手続)</u><br>個別ファイル署名の申請書・添付ファイルに署名を追加する場合は、こちらから行<br>なってください。 | 人)」をクリック。 |
| ■ 複数名で氏名を連ねて申請・届出をする場合                                                                                      | ▲ 里々idta                                                                                      |           |

申請(申請者・代理人)をクリックすると下の画面に移ります。

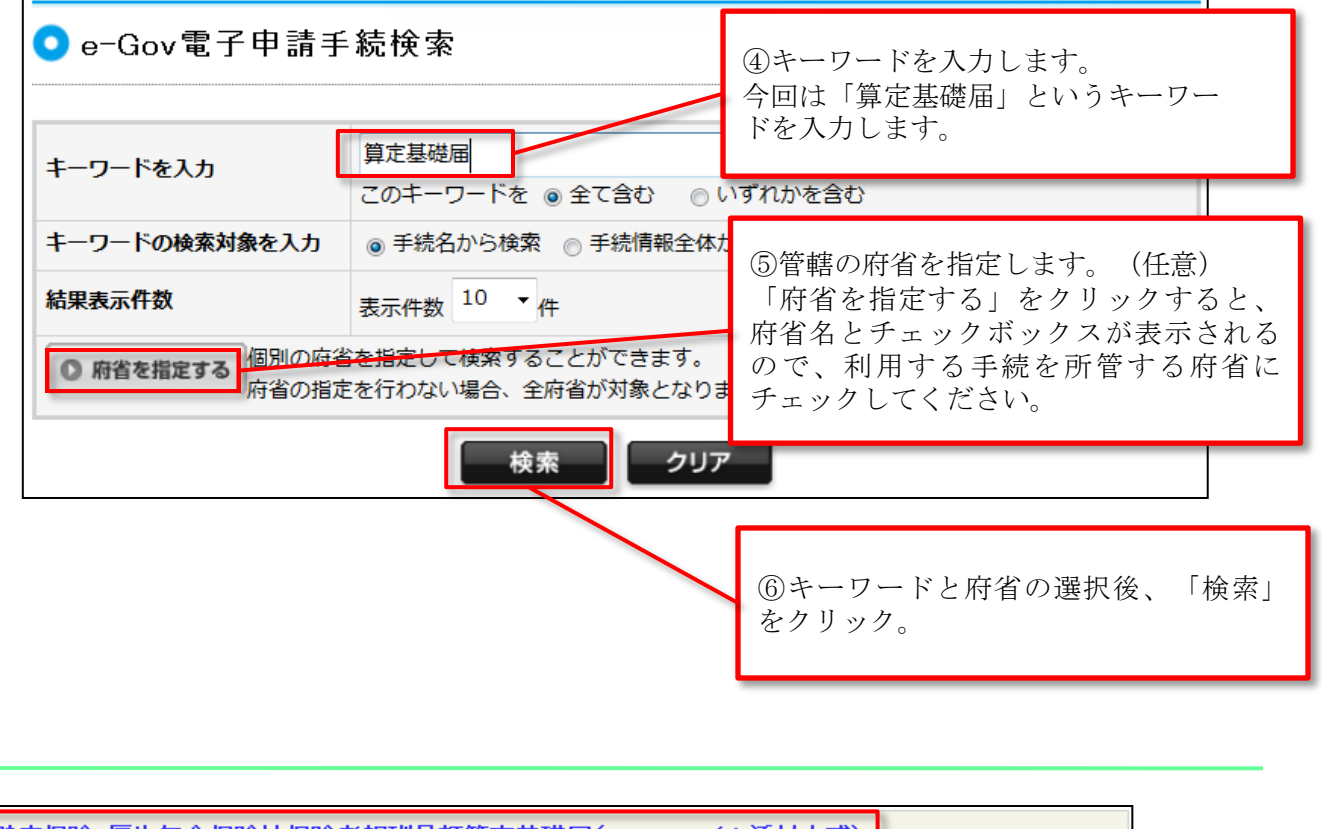

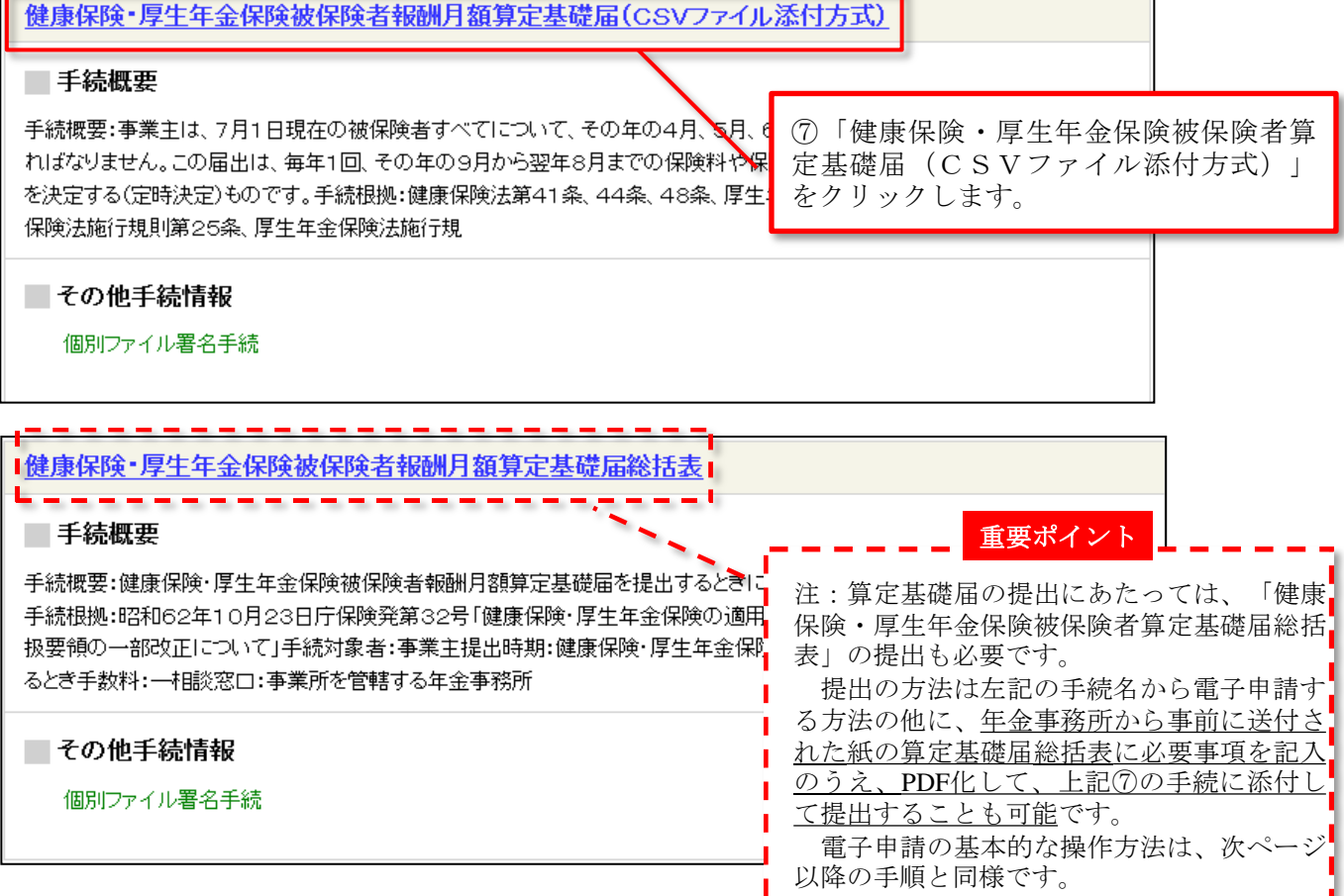

## (2)申請書を作成し、電子署名を付与

申請書の作成と電子署名の流れについて解説します。申請書の送信には電子証明書が必要になります。電子証明書がICカード形式の場合、<u>ICカードリーダをパソコンに接続し、</u> <u>電子証明書をセット</u>しておきましょう。

## (ア)申請書作成

### ① 手続案内詳細画面へ

<u>「申請書を作成」ボタンをクリック</u>します。

| この手続を電子申請を利用して申請する場合は、以下から行ってください。 |        |  |  |  |  |
|------------------------------------|--------|--|--|--|--|
| 健康保険厚生年金保険CSV形式届書総括票               | 申請書を作成 |  |  |  |  |
| 申請者が作成した任意の添付書類                    | 添付書類署名 |  |  |  |  |
| 電子申請                               | 申請書送信  |  |  |  |  |

② 申請内容を入力

| 画面が表示された<br><u>内容を入力します。</u><br>印刷した内容を2<br>ります。<br>次のページで説明                                                                                                    | こら、 <u>14ページで印刷した総括票の</u><br>人力しますが、いくつか注意点があ<br>月します。 【注意】<br>Javaの実行画面が出るまで、<br>入力は行わないでください。<br>示されたら「実行」をクリックしてください。                                                                                                    | 表               |
|----------------------------------------------------------------------------------------------------|----------------------------------------------------------------------------------------------------|-----------------|
| 申請一覧     ガイダンス?       申請する様式をチェックしてください       頂張     手続名                                                                                                    | 申請情報の入力         このアグリケーションを実行しますか。           総議: F5GCApplet           建築保険集集年金保険CSV形式届書総括期に必要な事項弦记入してください。           このアグリケーションを実行しますか。           このアグリケーションを実行しますか。           このアグリケーションを実行しますか。           このアグリケーションを実行しますか。           このアグリケーションを実行しますか。           このアグリケーションを実行しますか。           このアグリケーションは、コンピューやなけ個人情報を応知におうずぬ性力体を無知識のアクレ<br>行なれます。上記の現代においる、このアクリケーションを実行してください。           これの現代をと場所がらのアクリケーションを実行しない(の) | ×<br>2入で実<br>い。 |
| 東田         東田         東 | ファイルから読込     マアイルに保存     入力チェック     マ       様式をブレビュー     「       健康保険     ののンバマボーロまかいたま                                                                                                    |                 |
|                                                                                                    | 厚生年金保険       CSV 形式 由書誌 拍票         ① 識別情報       -         ② 準成年月日       平成 年 月 日         ③ 事業所整理記号       -         ③ 事業所整理記号       -         ④ 書総件数(健康保険・厚生年金保険)       届書総件数(国民年金)         ③ 資格取得届       -         ● 資格取得届       ●                                                                                                    |                 |

## ②-1 申請情報の入力とチェック

(注1) 先頭の「0」は省略します。 例えば、「001」と印字されている 場合、「1」と記入してください。こ の欄は半角です。

(注2) 「なし」にチェックします。

作成したCSVファイルは添付書類 としてカウントしませんので、「な し」にチェックを入れてください。 CSVファイル以外の添付書類がある 場合(算定基礎届総括表や提出代行 証明書)は、「電子」にチェックを 入れてください。

入力した情報に単純な入力漏れ等がな いかをチェックできます。

問題がなければ、「入力項目にエ ラーはありませんでした。」と表示さ れますので、<u>【OK】をクリック</u>してく ださい。

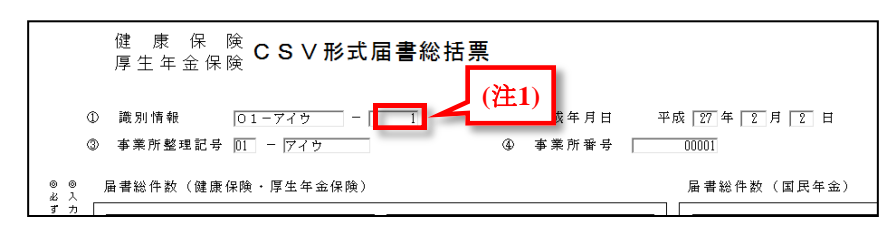

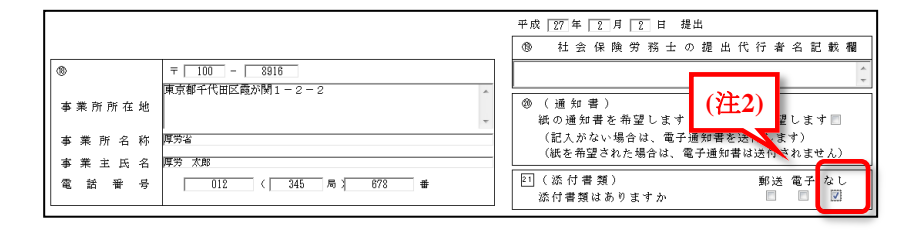

| ファイルから読込 ③ ファイルに<br>様式をブレビュー 「 | ¥存 ③ 入力チェ              | ック 🗹 様式      | をコピーして ⊕_ |
|--------------------------------|------------------------|--------------|-----------|
|                                |                        | 進む >> 署      | 名して次へ進む ≫ |
|                                |                        | Ļ            |           |
|                                | Windows Internet Explo | rer          | ×         |
|                                | ▲ 入力項目にエ               | ラーはありませんでした。 |           |
|                                |                        | ОК           |           |

### ②-2 署名・送信

ここで電子署名を行いますので、電子証明書を準備してください。電子証明書がICカード形式の場合は、ICカードリーダに挿入されているか確認してください。なお、電子証明書を挿入した際や、電子署名を行う際に、IDやパスワードなどを要求される場合もありますが、指示に従って、認証局から送付されたIDやパスワードの入力を行ってください。

#### <u>「署名して次へ進む」をクリック</u>します。

| ファイルから読込 | • | ファイルに保存 | ٢ | 入力チェック | Z | 様式をコピーして ⊕<br>追加 |
|----------|---|---------|---|--------|---|------------------|
| 様式をプレビュー | × |         |   |        |   |                  |
|          |   |         |   |        |   |                  |
|          |   |         |   | 進む     | > | 署名して次へ進む ≫       |

## 電子証明書を選択し、<u>「OK」ボタンをクリック</u>

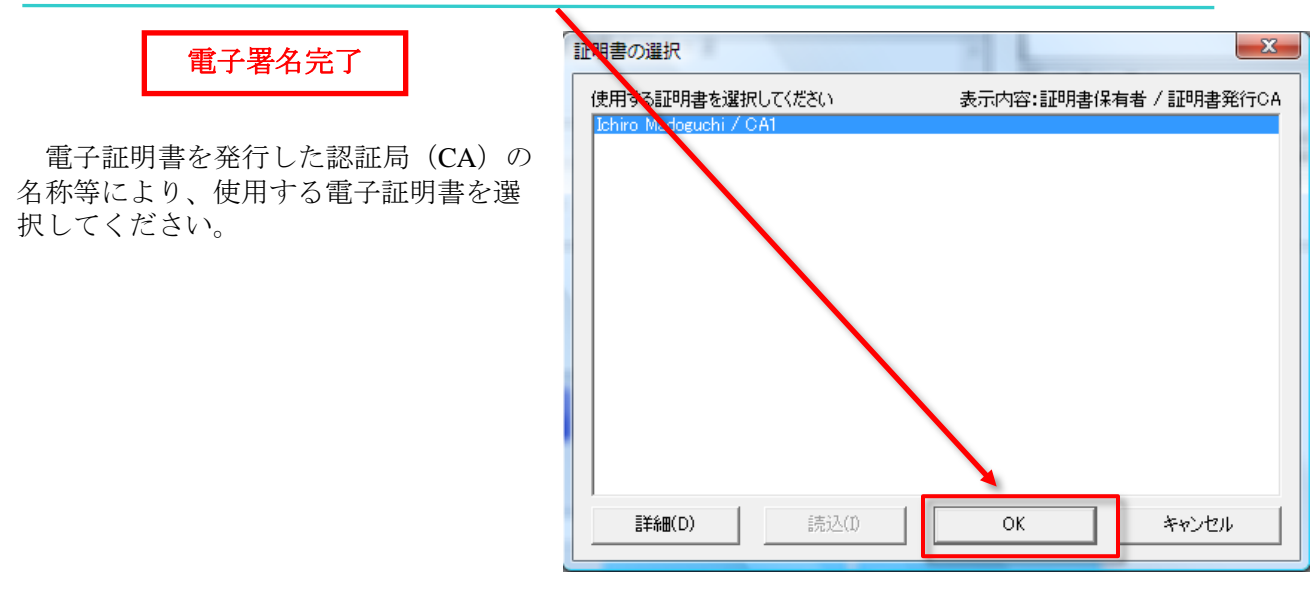

### 申請データを保存するため、「OK」ボタンをクリック

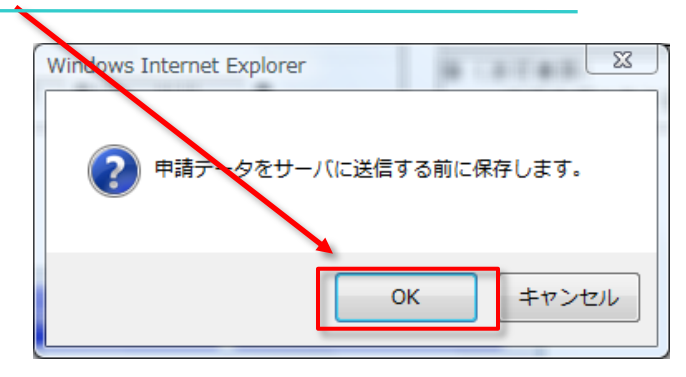

### 保存先を指定して、「保存」ボタンをクリック

提出するデータを保存します。新しいフォルダを作成し、分かりやすい名前 で保存することをお勧めします。

| 申請データの保存(フォルダ指定)     | 申請データの保存(フォルダ指定)     |
|----------------------|----------------------|
| フォルダを選択して下さい。        | フォルダを選択して下さい。        |
| デスクトップ               | EurekaLog            |
| ▶ 🎍 パブリック            | ■ アドレス帳              |
| ▶ № コンピュータ           | ▶ ▶ お気に入り フォルダを新規    |
| ▶ 🔮 ネットワーク           | 1 算定基礎届 作成し、選択       |
|                      |                      |
| フォルダ(F):             | フォルダ(F): 新しいフォルダ     |
| 新しいフォルダの作成(M) 保存 取消し | 新しいフォルダの作成(M) 保存 取消し |

「了解」ボタンをクリックしてください。

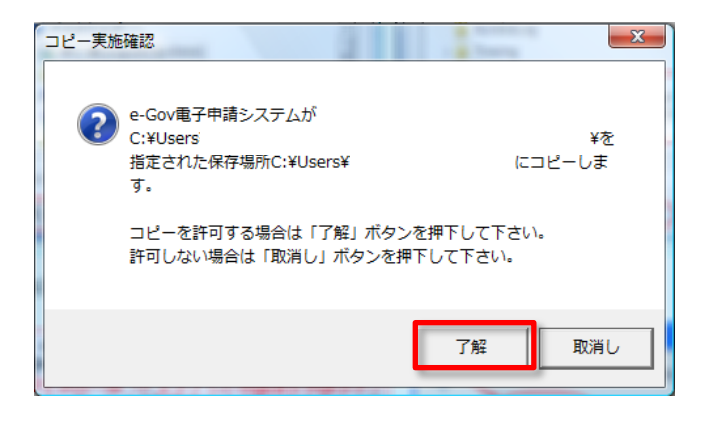

### 入力内容の形式チェックのため、「OK」ボタンをクリック

「OK」ボタンをクリックしてください。

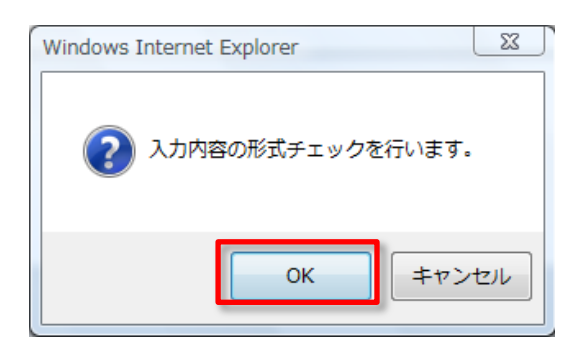

### 次に行う作業を選択して「進む」ボタンをクリック

| 「引き続きこの手続の他の申請 | · · · · · · · · · · · · · · · · · · ·                                                                                                    |                   |
|----------------|----------------------------------------------------------------------------------------------------|-------------------|
| 届出書を作成」を選択し、「進 | また」 Ostep.1 半時編成 ※ Ostep.2 申請用入力 ※ Ostep.3 中級成7                                                                                                    | 株7する 🗙            |
| をクリックしてください。   | ■ 作成完了                                                                                                    |                   |
|                | ◎ 手環を表示<br>持作の手操を確認する場合は、「手操を表示」ボタンをクリックしてください                                                                                                    |                   |
|                | ただいま作成した申請届出書                                                                                                    |                   |
|                | 手続名 健康保険・厚生年金保護油保険者貴与支払届(CSV<br>ファイル送付方式)・電子申請                                                                                                    |                   |
|                | 種は、健康は決定生産全体決合いた防装業者が注意                                                                                                    |                   |
|                | 総けて行う操作を選択 <mark>ガイタンス ??</mark>                                                                                                    |                   |
|                | ■ 引き続きたの手続の他の中国版出来を作成します。                                                                                                    |                   |
|                | Contracting Construction and Contraction and Contraction and C |                   |
|                | 他の中語届出書を作成する前に                                                                                                    |                   |
|                | ただ、は作成した甲基基金書に関する。べそ参判しておくことができます。(任意)<br>(べそ例に総務大部さんの甲基書)                                                                                                    |                   |
|                | メモ (金角10文字に)***                                                                                                    |                   |
|                | k5Umut. TF0                                                                                                    | 運むが多いをクリックしてください。 |
|                | <u>« да</u>                                                                                                    | 200 ×             |

### (イ)添付書類署名

事前に磁気媒体届書作成プログラムにおいて作成した電子申請用データは、添付書類として扱います。

本作業でも、電子証明書が必要になります。電子証明書がICカード形式の場合、ICカードリーダをパソ コンに接続し、電子証明書をセットしておきましょう。

※以降の画面は賞与支払届の例となっていますが、作業手順は算定基礎届も同様になります。

### 作成する申請届出書等の選択

前ページから進めると、右の画面が表示されますので、「添付書類署名」をクリック してください。

|         |                                            |               | 終了する 🗙 |
|---------|--------------------------------------------|---------------|--------|
| 作成す     | る申請届出書等の選択                                 |               |        |
| ◎ 手順を   | 表示 操作の手順を確認する場合は、「手順を表示」ボ:                 | すンをクリックしてください |        |
| 作成する    | 申請届出書等の選択                                  |               |        |
| 引き続き作成す | する申請届出書等を選択してください。                         |               |        |
| 手続名     | 健康保険・厚生年金保険被保険者賞与支払届(CSV<br>ファイル添付方式)/電子申請 |               |        |
| 健康保険厚   | 生年金保険CSV形式届書総括票                            |               | 作成済み   |
| 申請者が作り  | 成した任意の添付書類                                 |               | 添付書類署名 |

### ② 添付書類の選択・電子署名

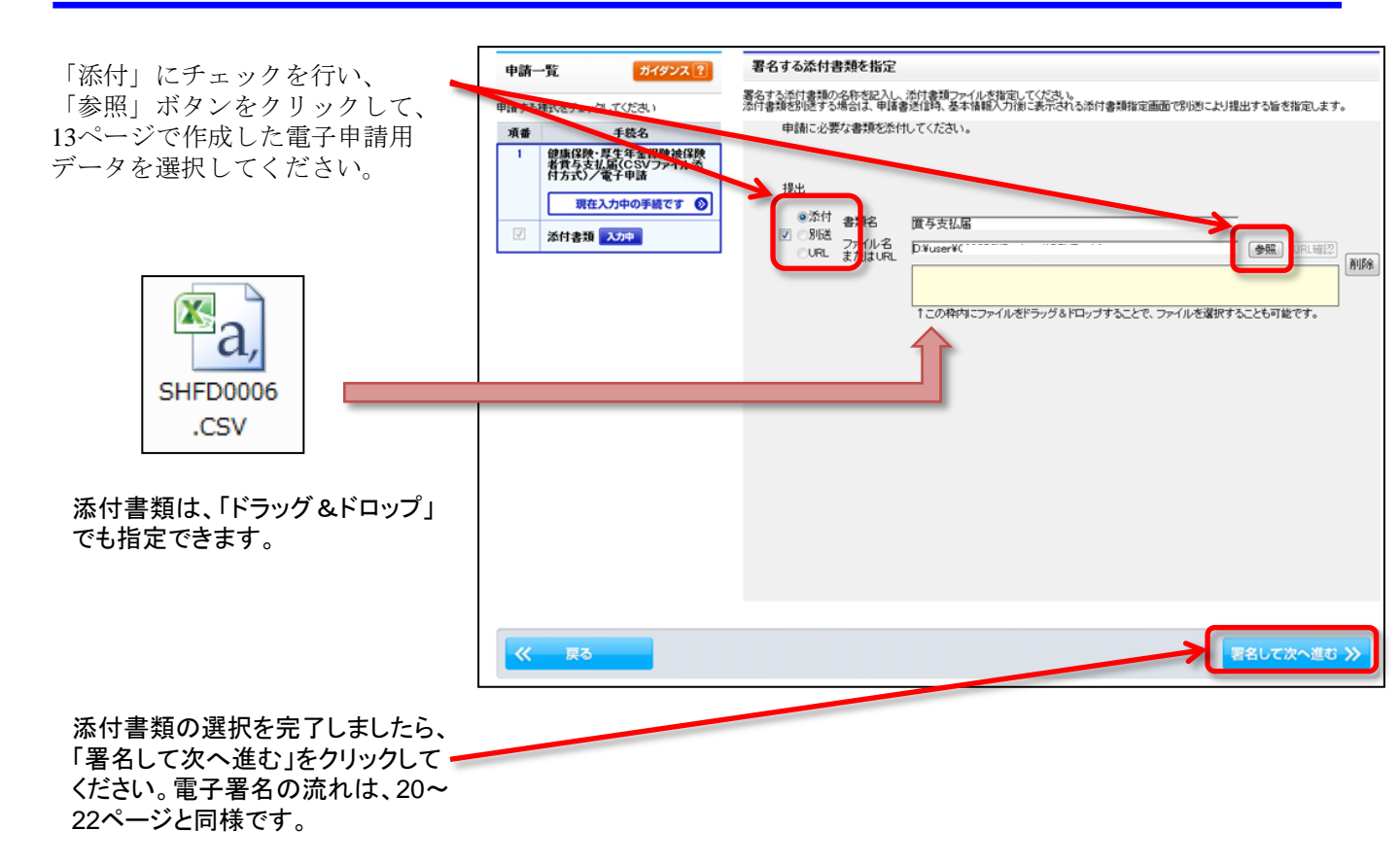

### ③ 申請届出書等をe-Govに保管

e-Govにここまでの申請届書等を保管します。 「保管」をクリックすると、「預かり票」が発行 されます。

既に預かり票をお持ちの場合は、追記すること も出来ます。追記する場合には、「参照」をク リックしてお持ちの預かり票を指定した後、「保 管」をクリックしてください。

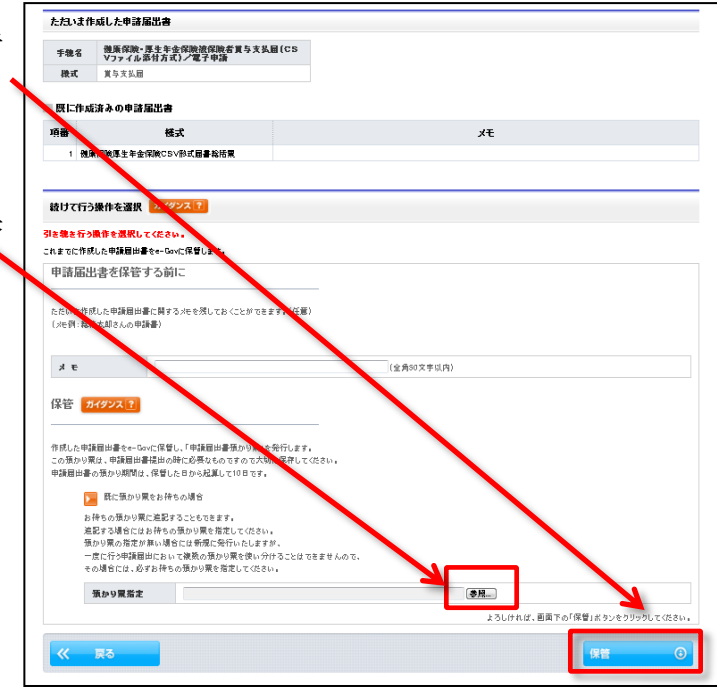

#### <u>「ダウンロード」をクリック</u>

発行された「預かり票」をご利用のパソコンに保存す るため、<u>「ダウンロード」をクリック</u>してください。

| ウンロードボタンを押して              | 、預かり累をご使用のPCの位                  | 任意の場所に保存してください。      |
|---------------------------|---------------------------------|----------------------|
| 炷蕭                        |                                 |                      |
| ダウンロード後、預かり<br>保留した申請屈出書等 | 異が保存されていることを確認<br>の提出時には本預かり累が必 | ₿してください。<br>シ練となります。 |
|                           |                                 |                      |
|                           |                                 | 333 <b>0</b> -1      |

### 預かり票を保存するため、<br /> 「保存」をクリック

| ファイルのダ<br><b>このファイ</b> ル | ウンロード<br>いを開くか、ま               | たは保存しますか                                           | ?                            |                         | X                           |
|--------------------------|--------------------------------|----------------------------------------------------|------------------------------|-------------------------|-----------------------------|
|                          | 名前:<br>種類:<br>発信元:             | azukari_:<br>XML ドキュメン<br>shinsei.e-gov.g<br>開く(O) | > h, 992<br>go.jp            | ).xml<br>2 バイト<br>保存(S) | **>セル                       |
| 2                        | インターネットの<br>起こすものもあ<br>存したりしない | )ファイルは役に立ち<br>ります。発信元が们<br>でください。 <u>危険性</u>       | ますが、う<br>言頼できな<br><u>の説明</u> | ファイルによって(<br>ぬい場合は、この   | はコンピュータに問題を<br>カファイルを聞いたり(呆 |

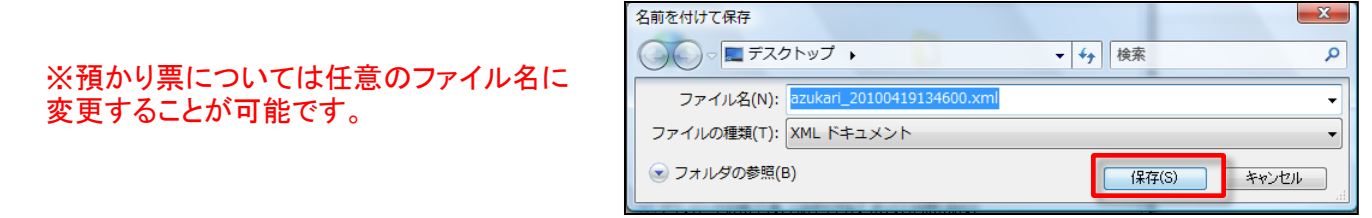

#### 保管したデータの確認

保管した申請届出書等を確認後、「終了する」をクリックして、このページを閉じてください。

| 保管                     | 院了                                              |                                                   |        |   |
|------------------------|-------------------------------------------------|---------------------------------------------------|--------|---|
| F成済み(<br>に管した)<br>保管期間 | の申請届出書等を保管しました<br>申請届出書等は保管した日<br>間を経過した作成済み申請問 | こ。<br>から起算して3日の間、e-Gorでお預かりします。<br>品出書等は、削除されます。) |        |   |
| 0 #                    | 順を表示 操作の手通る                                     | 管確認する場合は、「手順を表示」ボタンをクリックしてください                    |        |   |
| 保管し                    | た申請届出書等                                         |                                                   |        |   |
| 手続                     | 名 健康保険・厚生年金<br>ファイル添付方式)                        | 保険被保険者賞与支払届(CSV<br>/豪子由誌                          |        |   |
| 項番                     | 保管日時                                            | 様式                                                | ۶Ę     |   |
| 1                      | 2010年04月19日 14時00分                              | 健康保険厚生年金保険CSV形式届書総括票                              |        |   |
| 2                      | 2010年04月19日 14時00分                              | CSVファイル                                           |        |   |
|                        |                                                 |                                                   |        |   |
| 発行済                    | みの「申請届出書預かり票」は                                  | こちらからダウンロードできます。                                  | ダウンロード | ٢ |

右図のメッセージが表示されたら、「OK」 をクリックしてください。

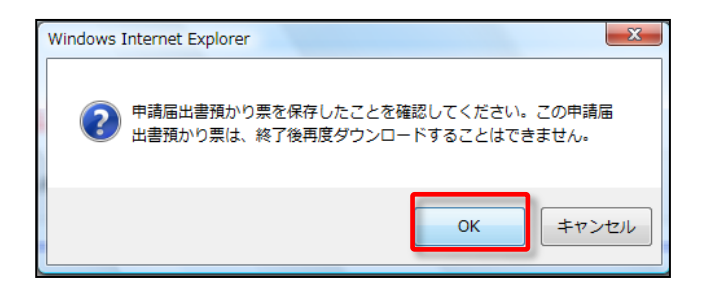

その他に添付書類がある場合(算定基礎届 総括表や提出代行証明書)は、19ページの手 続詳細画面に戻り、右図の【添付書類署名】 をクリックし、23~25ページのCSVファイルの 添付と同様の操作を行ってください。

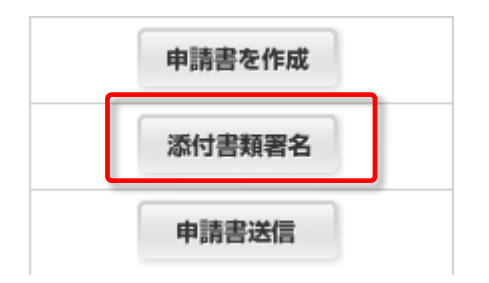

## (3)申請データをe-Govに送信

「(2)申請書を作成し、電子署名を付与」の(ア)と(イ)で作成した、申請書(電子署名済)と添付書類(電子署名済)をe-Govに送信します。

※以降の画面は賞与支払届の例となっていますが、作業手順は算定基礎届も同様になります。

### 手続案内詳細画面へ

作成した申請書と添付書類をe-Govへ送信します。 右の「<u>申請書送信」ボタンをクリック</u>してください。

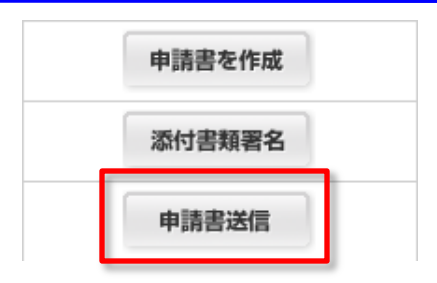

### 「預かり票」を指定して、「読込」をクリック

「参照」をクリックして、24ページで保存した「預かり票」を指定してください。 指定しましたら、「読込」をクリックしてください。

| 提出する申請届出書等を選択                                                                                                    |             |
|----------------------------------------------------------------------------------------------------|-------------|
| ◎ 手順を表示                                                                                                    |             |
| 申請届出書預かり粟の指定<br>【9週142×70日は高出書柄のリ悪に後認して送込142×200で、提出する申は届い、など意味等な知いていまい。<br>活みえどと、預かり悪電症<br>預かり悪電症<br>預かり悪を読み込むと、ここに明細が表示されます。 |             |
|                                                                                                    | 国 このページの先頭へ |

### <u>提出する書類のチェックボックスにチェックし、「進む」をクリック</u>

| 0 利          | 順を表示<br>操作の手順を確認する場合は、「手                                 | 聴を表示」ボタンをクリックしてください                            |                    |
|--------------|----------------------------------------------------------|------------------------------------------------|--------------------|
| 申請届          | 出書預かり票の指定                                                |                                                |                    |
| 参照】ボ<br>いろうい | タンで「申請届出書預かり票」を指定し、【読込】ボタンき<br>と、預かり票に記録している作成済み申請届出書等の明 | 理してくだめ、。<br>脚を表示しますので、提出する申請届出書、添付書類等を選択してくだろい | le le              |
| 預かりま         | 賈指定                                                      | 参照                                             | 1                  |
| 手続く          | 健康保険・厚生年金保険被保険者貴与支払                                      | LECSV                                          |                    |
|              | ノアリルの円方3577 電工中語                                         |                                                | [全選択][金            |
| 項番           | 様式                                                       | хŦ                                             | 保管日時 運             |
| 1            | 健康保険厚生年金保険CSV形式届書総括票                                     |                                                | 2010年04月19日 13時45分 |
| 2            | CSVファイル                                                  |                                                | 2010年04月19日 13時46分 |
|              |                                                          |                                                |                    |

### ② 基本情報の入力

基本情報を入力します。 申請者・届出者に関する情報(氏名、住所等) 以降の各項目を入力してください。 「ファイルから読込」をクリックすると、 ファイルに保存した過去の基本情報を利用するこ

ファイルに保存した過去の基本情報を利用することができます。

「必須」と書かれている欄は、必ず入力し てください。

| 基本情報の入力                                                                   |                             |  |  |  |  |
|---------------------------------------------------------------------------|-----------------------------|--|--|--|--|
| 現在選択中の手続について、基本情報を入力してください。左側申請一覧で【現在入力中の手続です】と表示されている手続が、現在選択中<br>の手続です。 |                             |  |  |  |  |
| ファイルから読込 🛞 ファイルに保存 💿                                                      |                             |  |  |  |  |
| ■ 申請者・届出者に関する情報                                                           |                             |  |  |  |  |
| <b>氏名(法人・団体の場合は代表者氏名)</b><br>氏名の漢字・フリガナを入力する際には、姓と名の間に全角スペース              | を入力してください。                  |  |  |  |  |
| 漢字                                                                        | <mark>必須</mark> <全角256文字以内> |  |  |  |  |
| フリガナ                                                                      | <mark>必須</mark> <全角256文字以内> |  |  |  |  |
| 法人・回体の名称                                                                  |                             |  |  |  |  |
| 漢字                                                                        | <全角256文字以内>                 |  |  |  |  |
| フリガナ                                                                      | <全角256文字以内>                 |  |  |  |  |

「提出先の選択」ボタンをクリックし、 ■ 提出先に関する情報 提出先部署を設定してください。 提出先を選択してください。 提出先の選択 提出先の選択 必須 提出先選択 操作の手順を確認する場合は、「手順を表示」ボタンをクリックしてください ● 手順を表示 提出先を選択 大分類(都道府県など)から順に提出先を選択してください。 選択によっては市公績をたびい公舗は安安したいこと以来に 大分類 東京 中分類 千代田年金事務所(東京事務センター)

<u>「進む」をクリック</u>

必要情報を入力し終えたら<u>「進む」ボタンを</u> クリックします。入力した形式に誤りがあった り、必須項目に漏れがある場合、エラーメッ セージが表示されますので、表示に従って修正 してください。

「入力データの形式チェックを行います。」 というメッセージボックスが現れるので <u>「OK」をクリック</u>します。

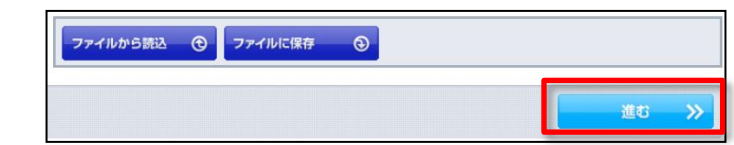

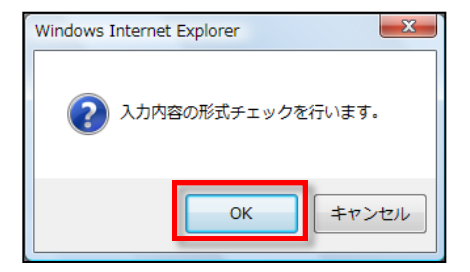

### ③ 添付書類の指定

この添付書類指定画面は、電子署名を必 要としない添付書類を提出する場合に設け られていますが、社会保険手続きでは使用 しません。何も入力せず空欄のまま、右下 の「進む」をクリックして、次へ進んでく ださい。

なお、添付書類がある場合(算定基礎届 総括表や提出代行証明書)は、19ページの 手続詳細画面に戻り、【添付書類署名】を クリックし、23~25ページのCSVファイルの 添付と同様の操作を行ってください

| 添付書類指定                                                     |                                   |             |
|------------------------------------------------------------|-----------------------------------|-------------|
| その他、提出する添付書類等を指定してください。<br>特に提出する添付書類が無い場合には、そのまま「j        | 離むがタンを押してください。                    |             |
| ◎ 手順を表示 操作の手順を確認する                                         | ₩含は、「手順を表示」ボタンをクリックしてください         |             |
| 申請一覧 ガイダンス?                                                | 添付書類の指定<br>提出する添付書類等を指定してください。    |             |
| 項番 手続名<br>1 健康保険・厚生年金保険被保険<br>者質与支払届(CSVファイル添<br>付まれ)と売金用き | 申請に必要な書類を添付してください。                |             |
| 現在入力中の手続です ②           図           本付書類 入力中                | ×Ⅲ<br>◎ 別述 フー/ル名<br>○ URL または URL |             |
| // =7                                                      | 建加                                | - West - XX |
|                                                            |                                   |             |

### 申請データを保存するため、「OK」ボタンをクリック

提出するデータを保存します。分かり やすい名前で保存することをお勧めしま す。

保存先を選択したら、「了解」ボタン をクリックしてください。

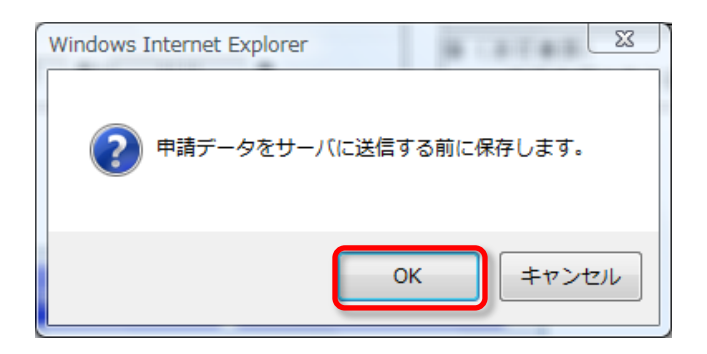

#### 「OK」ボタンをクリック

形式チェック画面が表示されたら、「OK」 ボタンをクリックします。

記入漏れ等のエラーがあった場合、エラー画 面が別画面で表示されますので、その表示内容 に沿って修正してください。

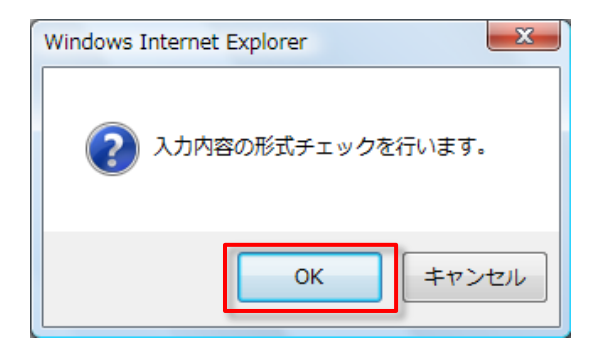

### ④ 「チェックした申請書を申請」ボタンをクリック

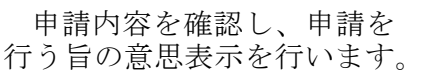

申請する手続名に<u>チェック</u> <u>を入れて、「チェックした申</u> <u>請届出書を提出」ボタンをク</u> リックします。

| 申請意思確認                                                                        |                           |                               |                                           |  |  |
|-------------------------------------------------------------------------------|---------------------------|-------------------------------|-------------------------------------------|--|--|
| 左側の「申諸一覧」で申諸する手続を選択することができます。申諸する手続は、「申諸一覧」の手続名の横についているチェックボックスにチェックを入れてください。 |                           |                               |                                           |  |  |
| ● 手順を表示 操作の手順を確認する                                                            | 場合は、「手順を表示」ポ              | 『タンをクリックしてください                |                                           |  |  |
| 申請一覧 ガイダンス ?                                                                  | 送信する手続のそ                  | 確認                            |                                           |  |  |
| 申請届出する手続をチェックしてください。                                                          | ただいま入力した申請・<br>下線のある様式名をク | 届出書を提出します。<br>ルックすると、入力内容の確認  | このボタンをクリックすると、申請                          |  |  |
| 項番 手続名                                                                        | 手続名                       | 健康保険·厚生年                      | ーーーーーーーーーーーーーーーーーーーーーーーーーーーーーーーーーーーー      |  |  |
| 1 健康保険・厚生牛金保険被保険<br>者賞与支払届(CSVファイル添<br>」<br>付支式)/電子申誌                         | 様式                        | 基本情報                          |                                           |  |  |
|                                                                               |                           | (添付)-健康保険厚生年                  | 金保険CSV形式届書総括票の構成情報                        |  |  |
| 現在確認中の手続です。                                                                   |                           | (添付)-健康保険厚生年                  | 金保険CSV形式届書総括票                             |  |  |
|                                                                               |                           | (添付)-CSVファイルの相                | 構成情報                                      |  |  |
| イ みそうし フ                                                                      |                           | (添付)-CSVファイル                  | V                                         |  |  |
| ナエックを入れる                                                                      | :記の申請届出書等                 | 第一式を、ダウンロード(Zip形す             | ま)することができます。 申請届出内容を保存 ③                  |  |  |
|                                                                               | 連絡先メールア                   | ドレスの確認                        |                                           |  |  |
|                                                                               | この申請に関するお知<br>報入力画面に戻り、修正 | らせを送るメールアドレスは、"<br>Eを行ってください。 | 下記のアドレスになります。修正する場合は、画面下部の「戻る」ボタンを押して、基本情 |  |  |
|                                                                               | メールアドレス                   | kourou-tarou@mhlw.go.         | ip                                        |  |  |
| <b>《 戻る</b>                                                                   |                           |                               | チェックした 申請届出書を提出 🛛 🥥                       |  |  |

## ⑤ 到達確認

<u>到達番号</u>と<u>問合せ番号</u>が表示さ れたら申請完了です。

こちらの画面から、申請の状況 を確認できます。

到達番号と問合せ番号は、状況 照会をするときに必要になります ので、画面を保存する等の方法に より、必ず控えるようにしてくだ さい。

この<u>画面を閉じてしまうと、到</u> 達番号と問合せ番号の再取得はで きません。誤って閉じてしまった 場合は、電子政府利用支援セン ターまでお問い合わせ下さい。

| 到達確認                                                    |                                                                                                  |  |  |  |
|---------------------------------------------------------|--------------------------------------------------------------------------------------------------|--|--|--|
| 語を売了しました。下記「到達番号」と「問合せ番号」は状況照会の際などに必要になりますので、必ず控えてください。 |                                                                                                  |  |  |  |
| <ul> <li>手順を表示</li> </ul>                               | 操作の手順を確認する場合は、「手順を表示」ボタンをクリックしてください                                                              |  |  |  |
| 到達番号、問合t                                                | *番号の確認                                                                                           |  |  |  |
| 手続名                                                     | 健康保険・厚生年金保険被保険者賞与支払届(CSVファイル添付方式)/電子申請                                                           |  |  |  |
| 到達番号                                                    | 201004191714256370                                                                               |  |  |  |
| 問合せ番号                                                   | RIXMLVfrQiR3ueSC                                                                                 |  |  |  |
| 到達結果                                                    | 到達                                                                                               |  |  |  |
| 申請者名                                                    | 厚労 太郎                                                                                            |  |  |  |
| 受付府省                                                    | 厚生労働省                                                                                            |  |  |  |
| 受付窓口                                                    | 東京、千代田年金事務所(東京事務センター)                                                                            |  |  |  |
| 申諸区分                                                    | 新規                                                                                               |  |  |  |
| 到達日時                                                    | 2010年04月19日 17時14分25秒                                                                            |  |  |  |
| 申請様式                                                    | 健康保険厚生年全保険CSV形式届番総括票の構成情報<br>健康保険理生年全保険CSV形式届番総括票<br>CSVファイル<br>                                 |  |  |  |
| 物理ファイル名                                                 | kousei2010041913421764.xml<br>499000569900623_01 pri<br>kousei201004191145960.xml<br>StepDiments |  |  |  |
| 表示内容を保存                                                 | ③ 表示内留を印刷する 為 未示している内容を印刷できます。                                                                   |  |  |  |

注:算定基礎届の提出にあたっては、<u>算定基礎届総括表</u>も提出する必要があります。 提出方法には、次の2つの方法があります。 ①手続名「健康保険・厚生年金保険被保険者算定基礎届総括表」をクリックして、 申請データを作成・送信する。(18ページから29ページと同様の作業) ②年金事務所から事前に送付された紙の算定基礎届総括表に必要事項を記入の上、 スキャナで読み取りPDF化して、添付書類として送信する。 (23ページから25ページと同様の作業) **電子申請は以上で完了です** 

## (4)申請状況のチェック

前ページまでの申請手続を行った後、届出の審査があり、申請が受理されるまでの状況を確認できます。場合によっては、行政機関から申請者側に補正の求めが通知される 場合がありますので、状況確認も怠らないようにしましょう。

### ① 下記のサイトにアクセス

e-Gov電子申請システムのホームページ
 <u>http://www.e-gov.go.jp/shinsei/index.html</u>

### ② 「状況照会」をクリック

<u>「状況照会」をクリック</u>します。

| □□□□□□□□□□□□□□□□□□□□□□□□□□□□□□□□□□□□                                                                                                  |             |           |         |             |
|----------------------------------------------------------------------------------------------------|-------------|-----------|---------|-------------|
| 🕒 申請・届出                                                                                                    | 🕄 状況照会      | 🖉 公文書署名検証 | 🗊 ご利用案内 | 🖽 電子申請マニュアル |
| <ul> <li>&gt; 状況照会</li> <li>申請の状況確認を行う場合は、こちらから照会してくださ</li> <li>到達確認番号及び問合せ番号が必要になります。</li> <li>◆ <u>到達番号照会・問合せ番号再発行依頼</u></li> </ul> | い。なお、状況確認には |           |         |             |

### ③ 到達番号、問い合わせ番号を入力

前ページで取得した「到達番号」 「問合せ番号」を入力します。

入力したら<u>「照会」ボタンをク</u> リックしてください。

| 状況照会          |                                             |  |  |  |  |  |
|---------------|---------------------------------------------|--|--|--|--|--|
| 申請時に発行された到    | 諸時に発行された到達番号と問合せ番号を入力し、画面下の【照会】ボタンを押してください。 |  |  |  |  |  |
| ● 手順を表示       | 操作の手順を確認する場合は、「手順を表示」ボタンをクリックしてください         |  |  |  |  |  |
| 到達番号<br>問合せ番号 |                                             |  |  |  |  |  |
| 照会            |                                             |  |  |  |  |  |

## ④ 状況確認

右のような申請、届出の審 査状況その他の<u>状況確認</u>画 面が表示されます。

| ● 手順を表  | 示 操作の手順         | を確認する場合は、「手順を表示」 | ボタンをクリックしてください |                       |                       |
|---------|-----------------|------------------|----------------|-----------------------|-----------------------|
| 回照会日時:2 | 010年04月16日 09時4 | 2分20秒            |                |                       |                       |
| 則達番号    | PRE2006000000   | 16               |                |                       |                       |
| 手続名     | 体験用手続き          |                  |                |                       |                       |
| £ 结小级温( |                 | ■ 到達             | 2 審査中          | ■ 審査終了<br>2006年02月01日 | ▲ 手続終了<br>2006年02日01日 |
|         | L-1/            | 10時00分00秒        | 11時00分00秒      | 15時00分00秒             | 18時00分00秒             |
| «       | 戻る              | 補正通知一覧           | コメント通知一覧 🗩     | 納付情報一覧 ¥              | 公文書一覧                 |
|         |                 |                  | 履歴表示           |                       |                       |

画面下部に表示されている<u>各種ボタンをクリック</u>することにより、提出先の行政機関からの通知内容を確認することができます。

例えば上の画面で<u>「補正通知一覧」ボタンをク</u> <u>リック</u>すると、右画面が表示されます。

提出した申請書等の内容に不備がある場合、提 出先の行政機関から、申請書等へ記載事項につい て、補正内容が通知されます。この画面では、提 出先の機関から発出されている補正内容を確認す ることができます。

【表示】ボタンをクリックすると、補正が必要な 事項について、その内容を表示確認できます。 【取得】ボタンをクリックすると、補正内容を所 定のファイル形式でダウンロードできます。

|           | .1 状況確認 >> 0:                       | 110.2 補正通知一覧   |               |           |                                        | 終了する > |
|-----------|-------------------------------------|----------------|---------------|-----------|----------------------------------------|--------|
| 補正        | 通知一覧                                |                |               |           |                                        |        |
| Ema       | を確認する場合は、表达                         | の【表示】ボタンを押してく  | 1536.74       |           |                                        |        |
| 0.7       | 調を表示 操作の                            | 千順を確認する場合は、    | 「手順を表示」ポタンをクリ | リックしてください |                                        |        |
|           |                                     | M-27 WHR 13 44 | 補正完了日時        | 件名        | ファイル名                                  | -      |
| 58        | 補正要求日時                              | HELE MARKED F1 |               |           |                                        |        |
| <b>₹#</b> | 補正要求日時<br>2010年03月13日<br>22時075129日 | 2010年03月21日    |               | 任意部份補正    | 99900000000000000000000000000000000000 | R5 80  |

状況照会については、e-Govのホームページに詳しく解説されておりますので、そちらでご確認下さい。

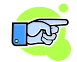

状況照会マニュアル http://www.e-gov.go.jp/help/shinsei/manual/help41\_index.html

### ⑤ e-Govからの状況通知メール

行政機関による手続の処理終了時等に、e-Gov電子申請システムから、各種状況通知メールが配 信されます。通知された内容を確認していただき、公文書の取得等を行ってください。

手続によっては、公文書を発行しないものもありますが、算定基礎届については、公文書が発行 されますので、必ず取得するようにしてください。

[例]e-Govから配信される状況通知メール(雇用保険被保険者資格取得届)

e-Gov電子申請システムをご利用の方へ これは、e-Gov電子申請システムの状況通知メールです。

下記URLの状況照会画面より確認を行ってください。 [URL] https://shinsei.e-gov.go.jp/Shinsei/main.jsp?egovparam=PK005E0001

パーソナライズをご利用の方はこちら。 [URL] https://shinsei.e-gov.go.jp/Shinsei/main.jsp?egovparam=PK011K0001

このメールは、e-Gov電子申請システムから『申請者連絡先情報』で 入力された電子メールアドレスに対して発信専用サーバから 発信しています。 ※発信元への返信はご遠慮ください。

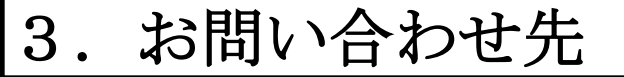

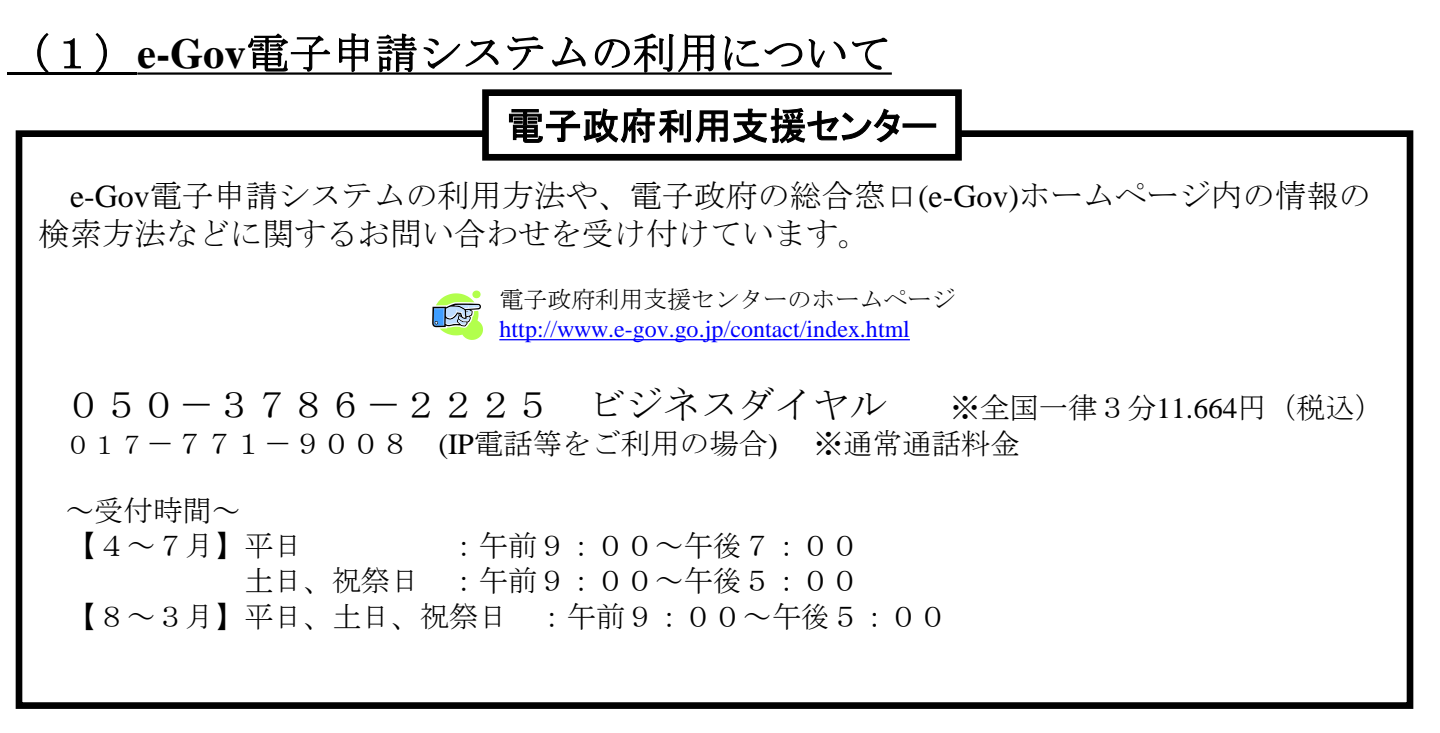

### (2) その他、手続の内容等について

その他、個別の手続の内容や制度について不明な点がございましたら、提出先の労働基準監督署、公共職業安定所、地方年金事務所等にお問い合わせ下さい。

|                 | 問い合わせ先一覧                                                              |
|-----------------|-----------------------------------------------------------------------|
| 労働基準監督署         | http://www.mhlw.go.jp/bunya/roudoukijun/locat<br>ion.html             |
| 公共職業安定所         | http://www.mhlw.go.jp/kyujin/hwmap.html                               |
| 年金事務所<br>事務センター | http://www.nenkin.go.jp/sinsei/e_appli/e-<br>gov/toiawase/center.html |

### <参考>その他のオンライン申請マニュアル

事業主の方が繰り返し行う手続で、特にご利用の多い手続について、オンライン申請利用マニュアルを掲載しております。

電子申請をご利用の際は、是非、ご活用下さい。

厚生労働省ホームページ~オンライン申請マニュアル~

http://www.mhlw.go.jp/sinsei/tetuzuki/e-gov/index.html